## Attachment B

## Downloading Remote Desktop & Adjusting your Desktop Display Settings:

1. Type **'Software Center'** in the search area at the bottom left of your screen, then open **'Software center App.'** 

| California State University Chico               |     |                            |
|-------------------------------------------------|-----|----------------------------|
| All School Apps Documents                       | Web | More <del>•</del> R ···· X |
| Best match                                      |     |                            |
| Software Center<br>App                          |     |                            |
| Search school and web                           |     | Software Center            |
| Software center - See school and<br>web results | >   | Арр                        |
| 𝒫 software center open                          | >   |                            |
| ℅ software center app                           | >   |                            |
| ℅ software center download                      | >   | -⊐ Pin to Start            |
| ,                                               | >   | -🏳 Pin to taskbar          |
| 𝒫 software center windows 11                    | >   |                            |
| Software center application<br>installation     | >   |                            |
| ℅ software center open app                      | >   |                            |
| Software center capgemini                       | >   |                            |
| ,                                               | >   |                            |
| ∽ Software Center                               | 曰;  | 🔚 🧿 🔩 💶 🚾 🚳 🌔 🤩 56°F 🗸     |

2. Under 'Applications,' type 'Remote Desktop' in the top right hand corner search area, then click on 'Remote Desktop Client for Windows Desktop (x64).' Click on 'Install.'

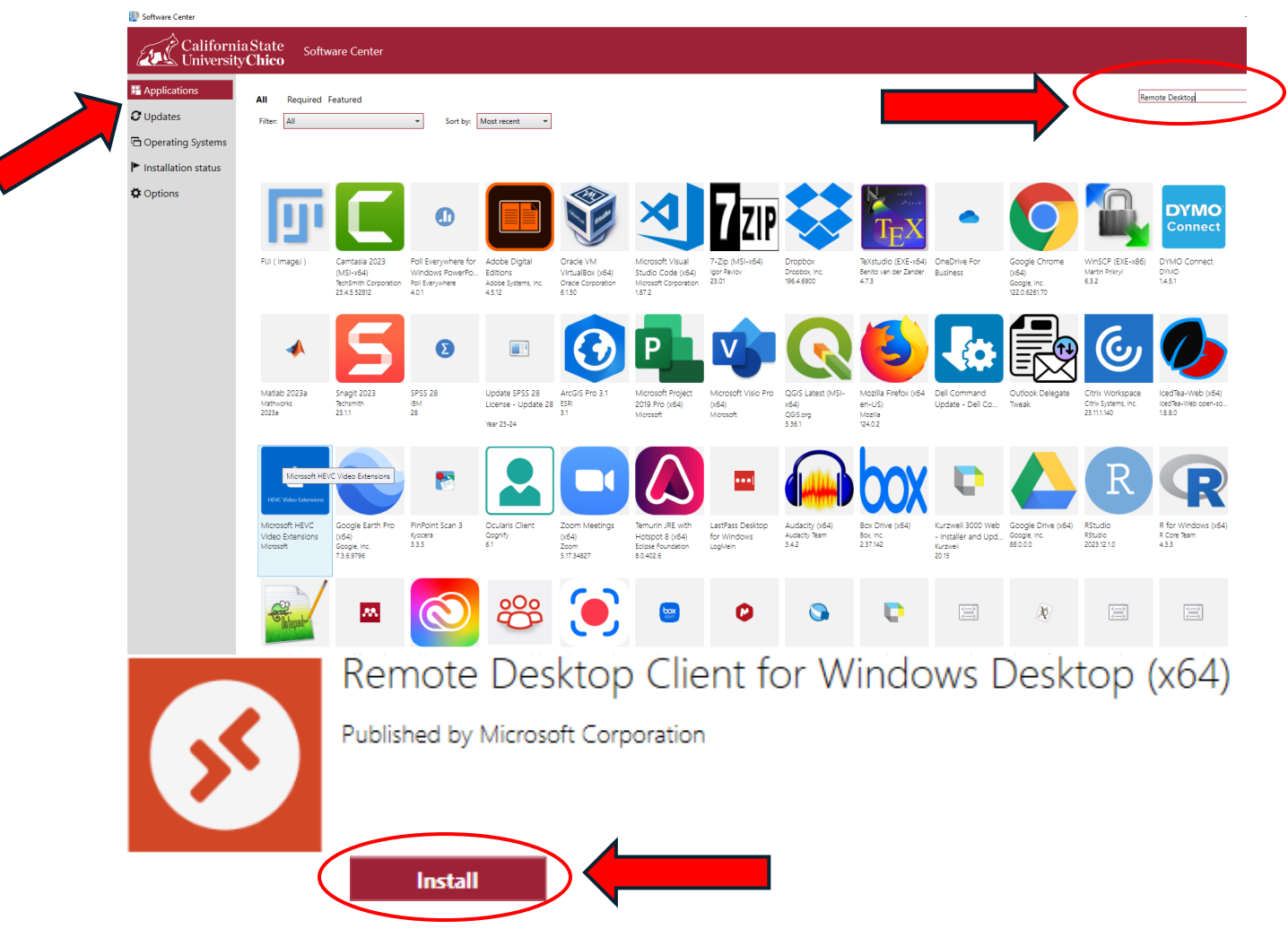

3. Once installed, refer to Attachment A and open '**Remote Desktop**,' log in using the same credentials as you would to sign onto your PC. (*you should only have to do this once*)

Note: You may have to click through a number of prompted questions.

4. Hover over '**CSE desktop**' and right click, then select '**Settings**.' This will pull up a sidebar menu to change the default options. Unselect '**Use default settings**' so that it shows '**Off**.' Under '**Display settings**,' select '**Single display**' from the '**Display configuration**' drop down. (*you should only have to do this once*)

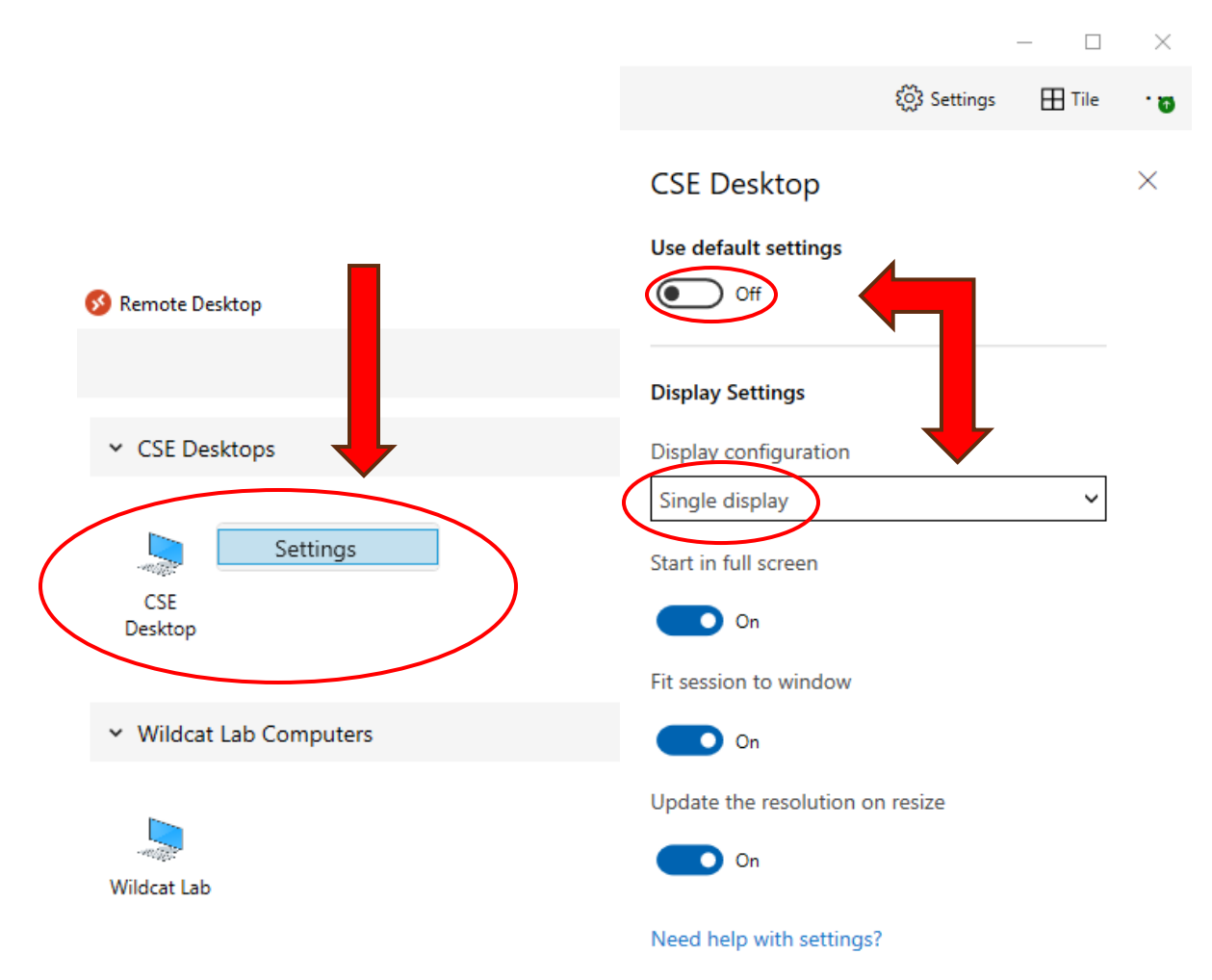